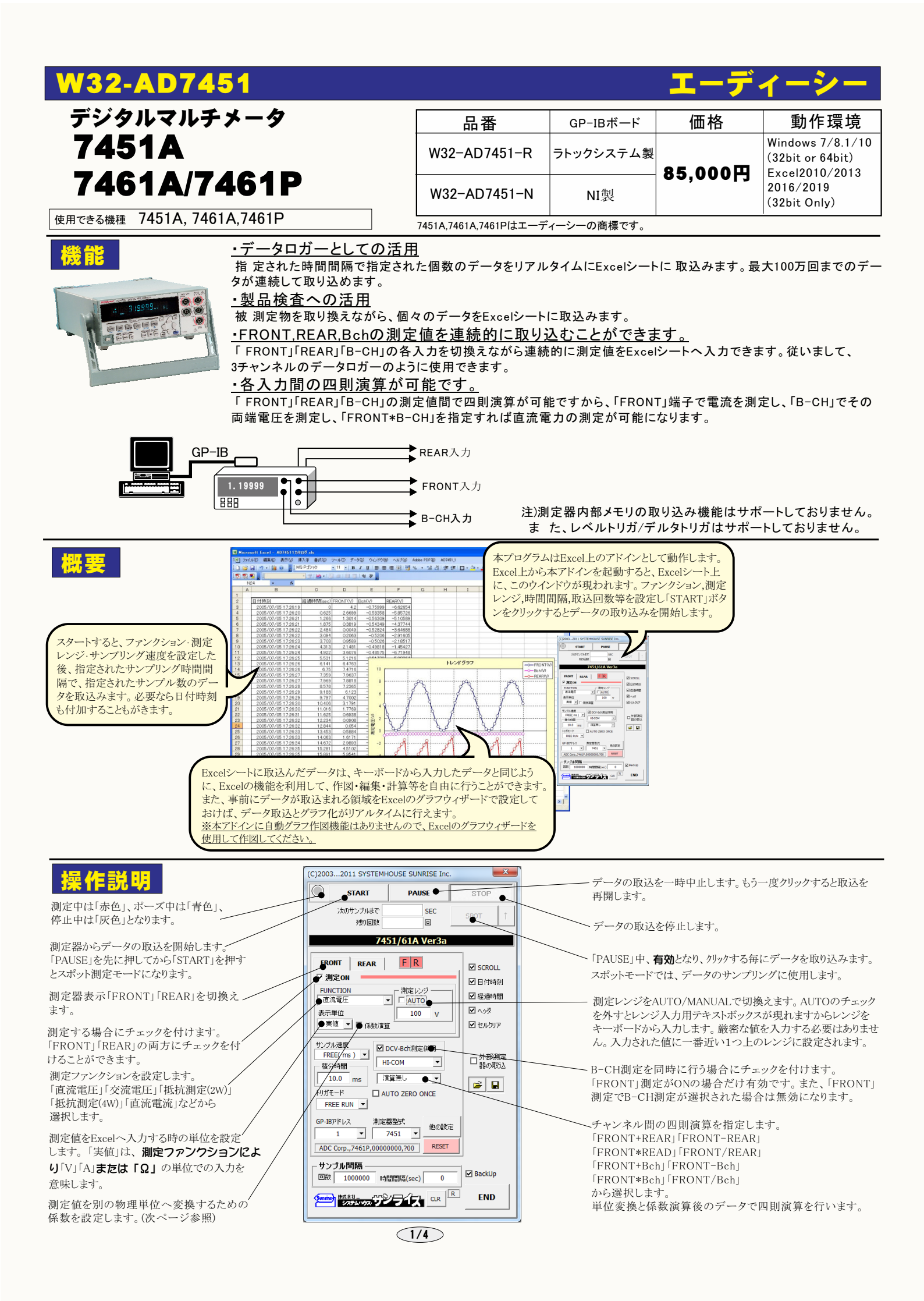

| 御台町を立て やけい がませき 部合によよ                                       |                                      |                            |                                          |
|-------------------------------------------------------------|--------------------------------------|----------------------------|------------------------------------------|
| 例定器のサンフリンク速度を設定します。<br>「MEDIUM」「SLOW1」「SLOW2」「FAST1」「FAST2」 | (C)20032011 SYSTEMHOUSE SUNRISE Inc. | ×                          |                                          |
| 「FREE(PLC)」「FREE(ms)」から選択します。                               | START PAUSE                          | STOP                       | テーダの人力と共にシートをスクロールします。                   |
| 「FREE(PLC)」「FREE(ms)」の場合は、数値を下記<br>のテキストボックスに入力します。         | 次のサンブルまで SEC                         | SPOT 1                     | データに日付時刻を付加します。                          |
|                                                             |                                      |                            | , 测定期始 <b>终の终迟时期大け加</b> ] 主才             |
| トリガモードを設定します。                                               | /451/61A Ver3a                       |                            | 一次に開始後の経過時間を10加しまり。                      |
| 「FREE RUN」<br>測定由t EDEE PUNI中能な促生にます                        | FRONT REAR FR                        |                            | 最初のデータ取込時、測定項目名等のヘッダを付加し                 |
| 例定中もFREE KUN体態を保持します。<br>「パソコン」                             | ☑ 測定ON                               | ☑日付時刻●                     |                                          |
| 測定時間毎にパソコンが測定器にトリガを送信し                                      | 直流電圧 ▼ AUTO                          | ● 経過時間 ●                   | 測定値をExcelへ入力するとき、セル書式を標準に<br>設定します。      |
| ます。測定益はHOLD状態になります。                                         | 表示単位<br>実値 ▼ □ 係数12首                 | ♥ ヘッタ ●<br>      ▼ セコレカリア● | GPIBで接続した別の測定器のデータも同時に取り                 |
| 測定器のリアーの「TRIGGER」からのトリガ信号に                                  |                                      |                            | 込む場合にチェックを付けます。(詳細後 )                    |
| よるサンプリングを行ないます。<br>複数の入力端子測定を行う提合 それぞれの端子                   | ● FREE( ms ) ▼                       |                            | 1 カーた測定冬州を保存及び読みひた行かいます                  |
| 毎に外部トリガ信号が必要です。                                             | 積分時間 HI-COM                          | 日器の取込                      | 人力した例定米件を休存及し記述みを打ないよう。                  |
|                                                             |                                      |                            |                                          |
| 測定器本体で設定したGP-IBアドレスと同じ                                      | ● FREE RUN                           |                            | その他の詳細設定を行います。(次ページ参照)                   |
| 他を設たします。                                                    | GP-IBアドレス 測定器型式   ● 1 ▼   ● 7451 ▼   |                            | 測定器を初期状態にリセットします。                        |
| 測定器の型式を設定します。                                               | ADC Corp.,7461P,00000000,?00 RESET   | •                          | - 測定中に定期的にPoolをバックアップする場合に               |
| ご ないたいたの教を化合いたよ (ロ) 「のかつい                                   | - サンプル間隔                             |                            | 御足中に足効的にDOOKをパリシアシアする場合に<br>チェックを付けます。   |
| アータを取込む回剱を指定しより。但し、「STOP」                                   | <u> </u>                             |                            | 下記のバックアップ条件の設定画面が表示されます。                 |
| また、何も入力されていないときは、100万回と解釈さ                                  |                                      | END                        | ハックチック中は、一時、測定か存たされます。                   |
| れます。入力できる最大回数は、1,000,000です。                                 |                                      |                            |                                          |
|                                                             |                                      |                            |                                          |
| アータを取込む時間間隔を入力します。<br>何も入力が無い場合やゼロが入力された場合は、                |                                      |                            |                                          |
| 最速でデータを取り込みます。入力できる最大時                                      |                                      | ハッ                         | クアック用Bookの作成方法                           |
| 間は3600秒です。                                                  |                                      | BackU                      | p 📃                                      |
|                                                             |                                      | • *                        | ックアップ周期 10 - 回                           |
| バックアップ周期(測定回数)を設定します。                                       |                                      |                            |                                          |
|                                                             |                                      | B                          | pokの保存先フォルダ                              |
| 毎日の測定データの入力され                                               | ıたBookの保存先フォルダ ――                    |                            |                                          |
| を入力します。                                                     |                                      |                            |                                          |
| Book名の先頭に付けるヘッダを入力します。データの識別 ――――                           |                                      |                            | Book名のヘッダ ATEST                          |
| に使用します。                                                     |                                      |                            | ОК                                       |
|                                                             |                                      |                            |                                          |
|                                                             |                                      | 作成されス                      | Fxcelブックの名前                              |
|                                                             |                                      | 「Book名の                    | ヘッダ″ + ″_″ + 年月日 + ″_″ + 時分秒 + ″. x   s″ |
|                                                             |                                      |                            | または、". x   s x "                         |
| スポット測定モードの使用方法                                              |                                      |                            |                                          |
|                                                             |                                      |                            |                                          |

「PAUSE」ボタンを先にクリックして、その後「START」ボタンをクリックすると「スポット測定モード」になります。 マルチメータの設定が行われた後、「SPOT」ボタンの クリック待ちとなります。「SPOT」ボタンをクリックする毎にデータがExcelシートに取込まれます。 この時「SPOT」ボタンをクリックする変わりに「スペース」キーを押し ても同様の結果となります。 この「スポット測定モード」では、「経過時間」の欄には1,2,3...と「連続番号」が入力されます。 例えば、被測定物を取り換えながら、個々の被測定物の測定を行う場合に便利です。「スポット測定モード」を終了するためには、「STOP」ボタンをクリックします。

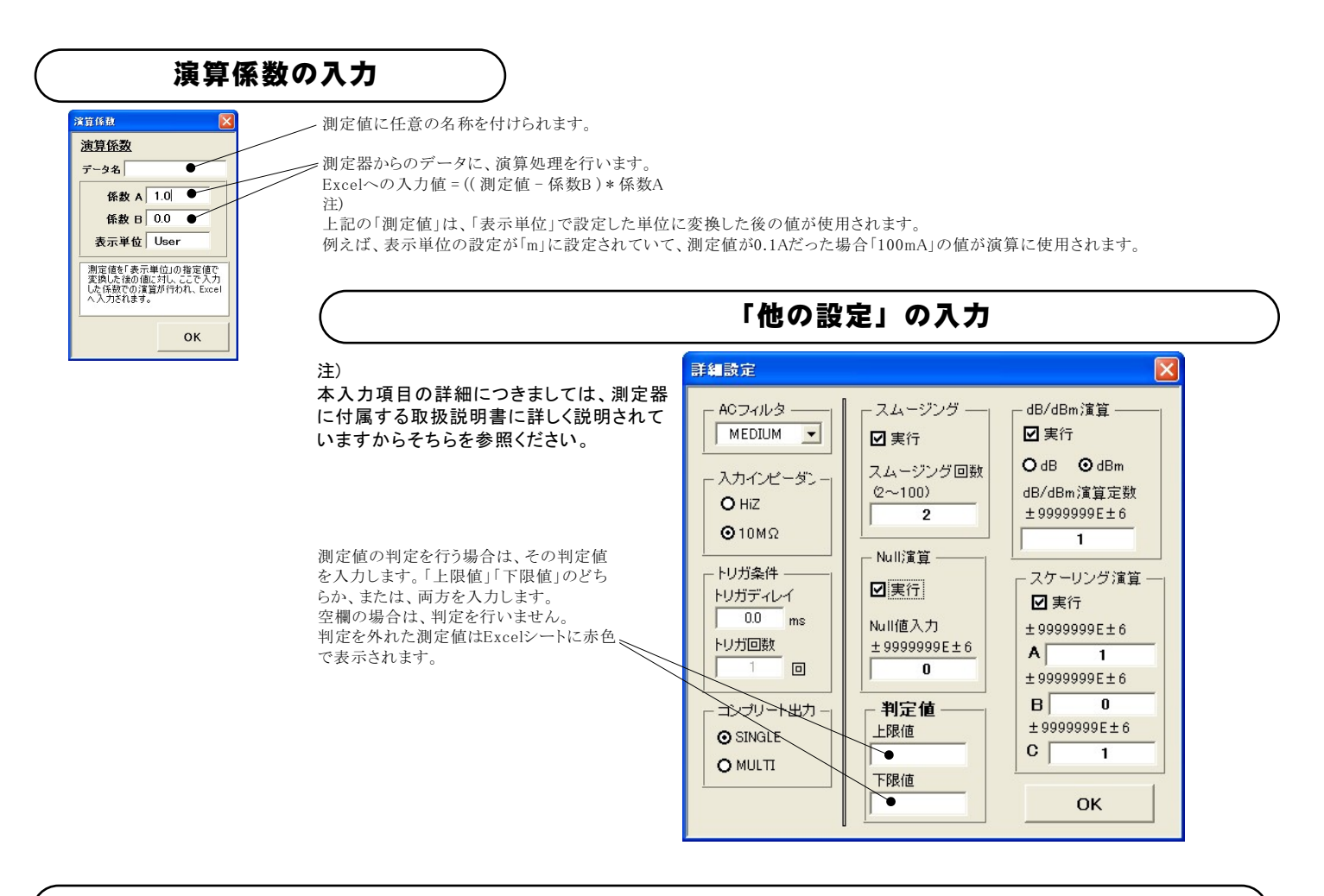

測定結果の例

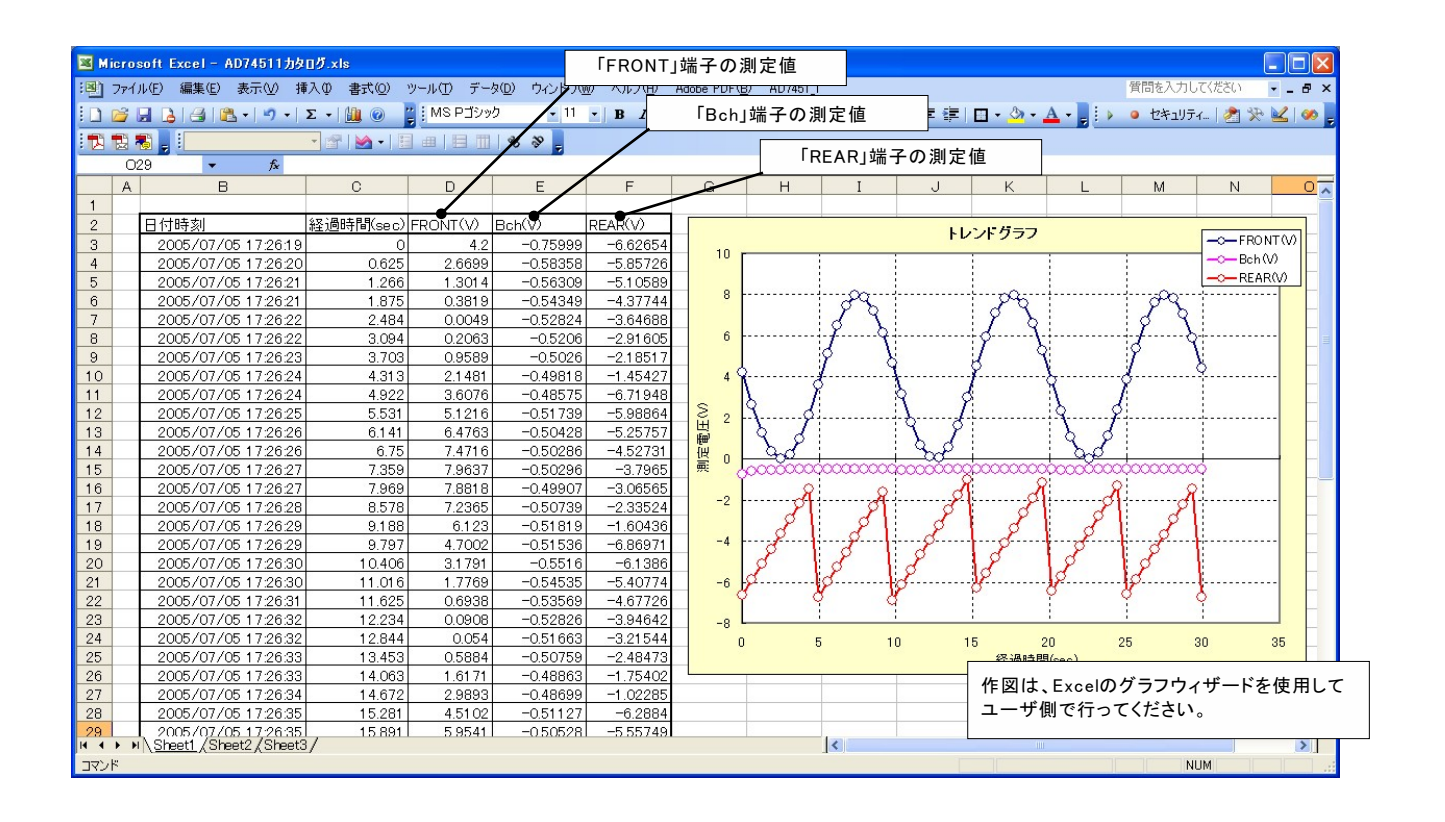

## 測定器の通信をGP-IBに設定します。

本ソフトを使用する前に、測定器の通信機能を「GP-IB」に設定する必要があります。この通信機能が「GP-IB」に設定されていない状態で本ソフトを使用すると 通信エラーが発生して正常に動作しませんから、ご注意ください。詳細は、測定器付属の取扱説明書を参照ください。

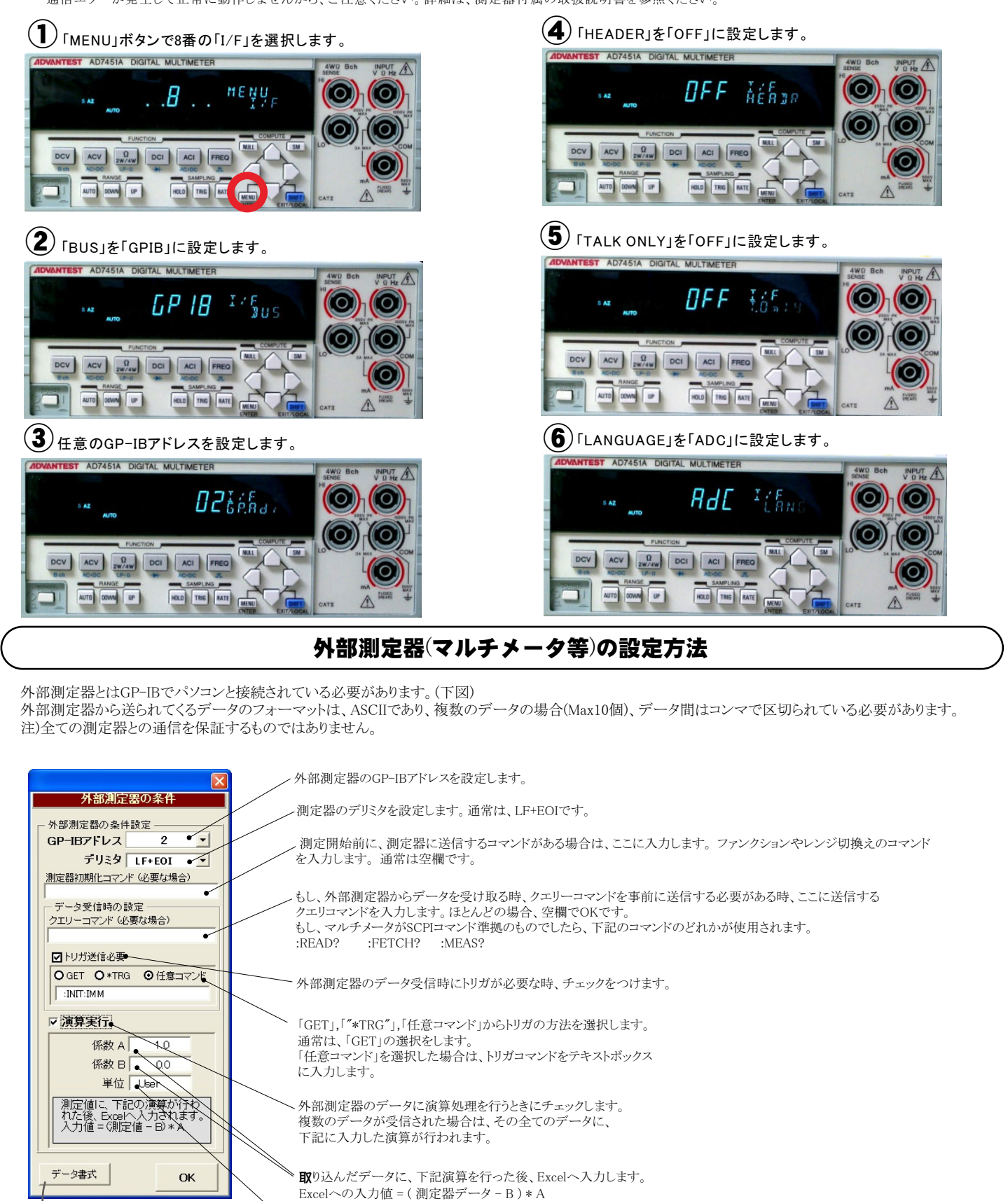

ヘッダとしてExcelへ入力する事項をここに入力します。 空欄の場合、「外部測定器」が入力されます。

データの種類

データ間の区切り方法

0コンマ 0スペース 回任意

⊙ 数値データ

測定機器-1

先頭の1文字が有効

ок

外部測定器のデータを数値として扱うか、文字しとて扱うかの 選択を行ないます。通常は、「数値データ」に設定します。

外部測定器から複数のデータが送信される場合、データの 区切り文字を指定します。一般的には、「コンマ」が使用され ます。

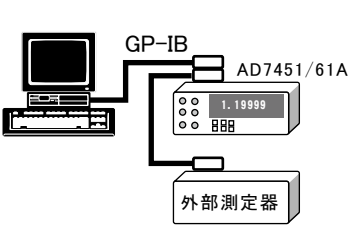

4/4